## Fazer seu cadastro no previ é muito fácil, vou te mostrar...

| 1°                                                      | 2°                                       | 3°                                                                                               |
|---------------------------------------------------------|------------------------------------------|--------------------------------------------------------------------------------------------------|
|                                                         | CDE                                      | <ul> <li>← Cataone co</li> <li>Telefone</li> <li>Cargo</li> <li>Digite agui seu cargo</li> </ul> |
|                                                         | Data de nascimento<br>Email              | Feminino •<br>Endereço                                                                           |
| Senha: 💿<br>Esqueceu a sua senha? Clique aqui!          | Telefone                                 | São Gonçalo do Amarante - CE •                                                                   |
| Entrar<br>Clique aqui para se cadastrar no Prev+<br>Bit | Cargo<br>Feminino •                      | Repetir senha (2)<br>Eu li e concordo com a Política de Privacidade                              |
|                                                         | Endereço<br>São Gonçalo do Amarante - CE | Confirmar cadastro                                                                               |
| Clique aqui para iniciar<br>o cadastramento.            | Preencha suas<br>informações.            | clique em "Eu li e<br>concordo com a Política<br>de Privacidade".                                |

Clique em "Confirmar Cadastro" e pronto! Agora, basta colocar seu CPF e sua senha para acessar seu aplicativo.

prev